## 北校区空调预付费充值说明

1. 打开微信点击"发现——添加朋友"

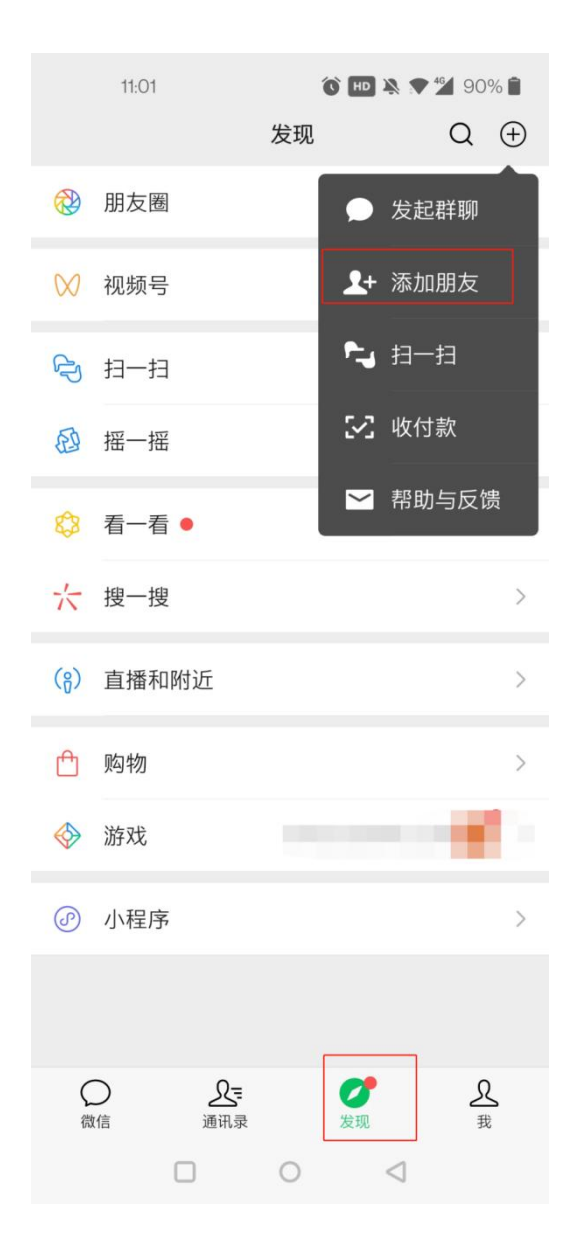

2. 搜索 <u>柳州工学院服务号</u>公众号名称进行关注,点击进入公众号

| <  | 11:01 🖪 🕥 😶 🎘 🎔 🎽 90% 🗎<br>添加朋友 |  |
|----|---------------------------------|--|
| `` |                                 |  |
|    |                                 |  |
|    | 我的微信号: godlike0777 吕音           |  |
| 0  | <b>雷达加朋友</b> > 添加身边的朋友          |  |
| Ł  | 面对面建群<br>与身边的朋友进入同一个群聊          |  |
| 5  | <b>扫一扫</b> > 扫描二维码名片 >          |  |
| 20 | <b>手机联系人</b> > 添加或邀请通讯录中的朋友 >   |  |
| *  | <b>公众号</b><br>获取更多资讯和服务         |  |
| Q  | 企业微信联系人<br>通过手机号搜索企业微信用户 >      |  |
|    |                                 |  |
|    |                                 |  |

3. 点击"电费缴纳"弹出菜单项,点击"北区空调"进入在线支付界面

| 柳州工学院服务号 |      | 孕 | - | ×<br>R |
|----------|------|---|---|--------|
|          |      |   |   |        |
|          |      |   |   |        |
|          |      |   |   |        |
|          |      |   |   |        |
|          |      |   |   |        |
|          |      |   |   |        |
|          |      |   |   |        |
| 北区空调     |      |   |   |        |
| 南区电费北区插座 |      |   |   |        |
| 三 电费缴纳   | 领校园卡 |   |   | I      |

4.进入在线支付首页,有充值记录、购电、用电记录和在线支付重新下发选项

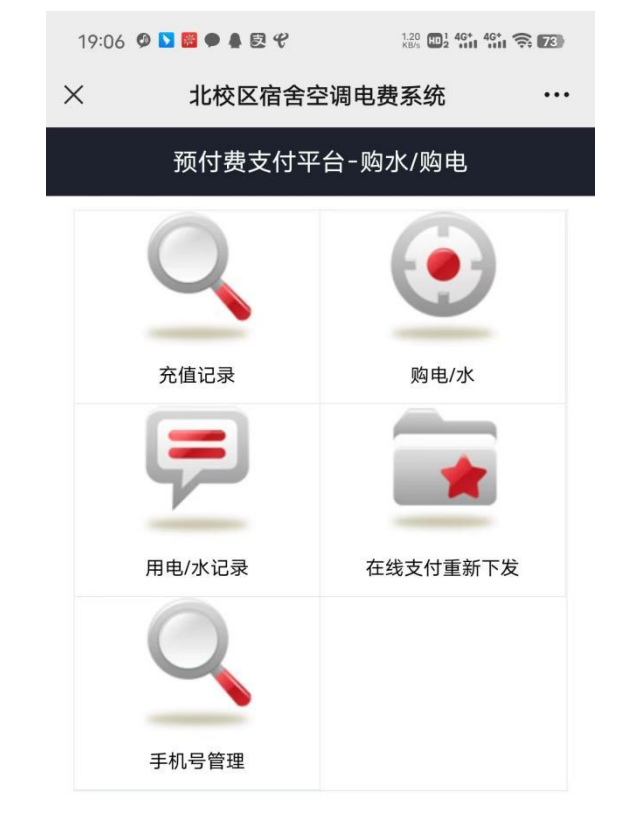

@柳州工学院

第3页共7页

## "点击支付"

5. 购电的使用 点击"购电/水"图标进入充值界面,按图示步骤操作,最后按

|                | 电费充值                    |
|----------------|-------------------------|
| 柳州工学院北         | 校区空调预付费 1、选择空调预付费 •     |
| H2栋 2.         | 、选择楼栋                   |
| H2-3F-305      | 3、输入宿舍号 蓟               |
| 已绑定手机号         | <sup>手机号</sup> 4、点击查询按键 |
| $\backslash$   | 支付前请先绑定手机号!             |
| 宿舍号:           | H2-3F-305 5、显示查询结果      |
| 仪表类型:          | 电表                      |
| D. KAL         |                         |
| 基础电/水量<br>(元): | 0.0 宿舍号由楼号+层数+门牌号组成     |
| 剩余电/水量<br>(元): | -20.14                  |
| 总用电量(度):       | 48.0                    |
| 即将支付(元):       | 6、输入充值金额                |
| 请选择支付方<br>式:   | 微信支付▼                   |
|                | 7、哺从文勺                  |
|                | 点击支付                    |

使用微信支付,点击确认支付,扣除微信金额,完成支付

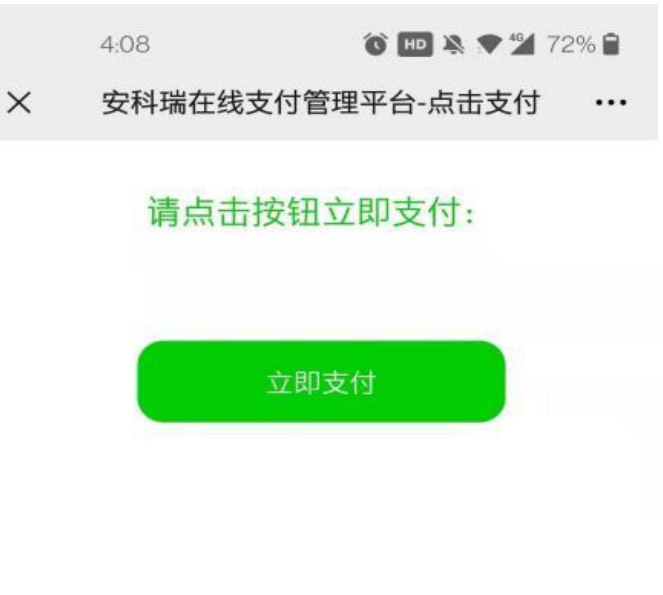

## 第4页共7页

6. 充值记录使用:点选区域、楼号,输入宿舍号,可以查询该宿舍的历史充值记录和充值时间

| 19:18 😡 | 0 🚺 👹 🗭 🛔 💐 | 0.70 HD1 4G+<br>KB/s HD2 4G+ | 46† <b>(11)</b> |
|---------|-------------|------------------------------|-----------------|
| Х       | 北校区宿舍空调     | 围电费系统                        | •••             |
|         | 充值记录        | 查询                           | 返回首页            |
| 请选择     | 译区域         |                              | <b>V</b>        |
|         |             |                              | •               |
| 宿舍号     |             |                              | 搜索              |
|         |             |                              |                 |

## @柳州工学院

点选区域、楼号,输入宿舍号,可以查询该宿舍的历史充值记录和充值时间

| 19:22 Ø     | 🔰 题 🗭 🛔 🛃 V               | 0.50 HD1 4G+ 4 | sii 🤶 71) |
|-------------|---------------------------|----------------|-----------|
| ×           | 北校区宿舍空调                   | 电费系统           | •••       |
|             | 充值记录                      | 查询             | 返回首页      |
| 柳州          | 工学院北校区空调预付费               | #b7            | v         |
| H2栋         |                           |                | •         |
| H2-3F       | -305                      |                | 搜索        |
| 购电:现<br>金额: | l金缴费<br>0.00元,时间:2022/8/3 | 30 19:35:01    | >         |

@柳州工学院

第5页共7页

查询后的页面

|   | 1:46 🗖                     | 1:46 🖬 🚺 🕅 🎠 🖈 🗳 77% |        | <b>1</b> 77% |
|---|----------------------------|----------------------|--------|--------------|
| × |                            |                      |        |              |
|   |                            | 用电记录                 | 查询     | 返回查询页        |
|   | 日期: 2021/3/9<br>用电量: 0.00度 | 9 0:00:00<br>,当天末抄表: | -1.00度 | >            |
|   | 日期: 2021/3/8<br>用电量: 0.33度 | 3 0:00:00<br>,当天末抄表: | 1.69度  | >            |
|   | 日期: 2021/3/7<br>用电量: 0.48度 | 7 0:00:00<br>,当天末抄表: | 1.36度  | >            |
|   | 日期: 2021/3/6<br>用电量: 0.41度 | 5 0:00:00<br>,当天末抄表: | 0.88度  | >            |
|   | 日期:2021/3/5<br>用电量:0.37度   | 5 0:00:00<br>,当天末抄表: | 0.47度  | >            |
|   | 日期: 2021/3/4<br>用电量: 0.00度 | 4 0:00:00<br>,当天末抄表: | 0.10度  | >            |

安科瑞

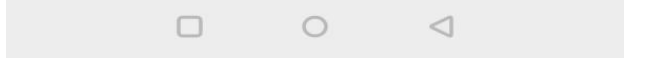

8. 在线支付重新下发的使用:如果充值后,电表的余额没有变化,在重新下发记录查询中输入宿舍号查询是否下发失败,出现下发失败记录的话点击重新下发即可

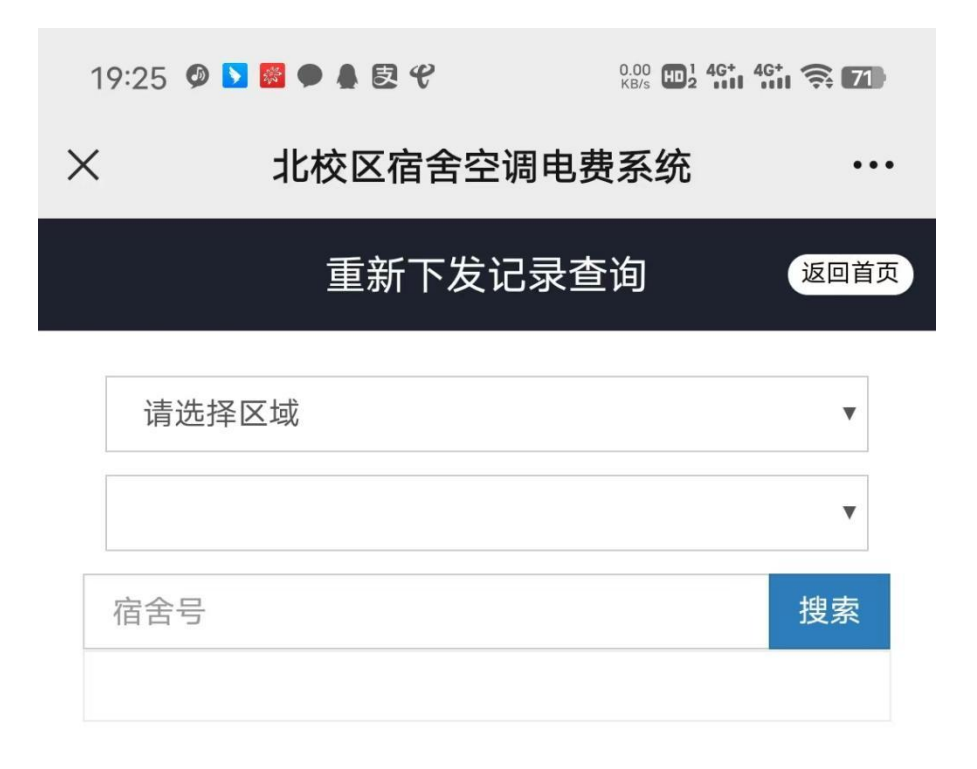

@柳州工学院